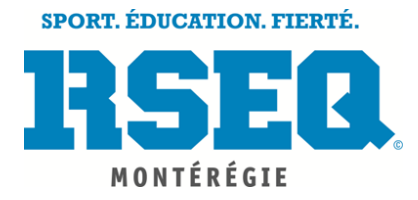

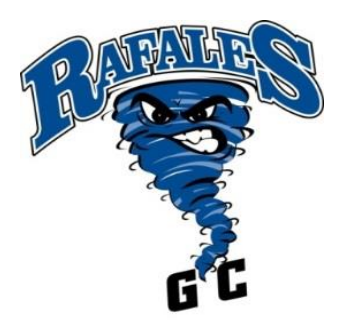

Bonjour à vous,

Voici la démarche que vous retrouverez sur le site internet du RSEQ Montérégie afin d'obtenir les calendriers, les classements et les résultats des parties de nos équipes sportives « *Les Rafales* ».

- 1- Aller sur : monteregie.rseq.ca
- 2- Pour le <u>Cheerleading</u> : Cliquer sur l'onglet
  - « SECONDAIRE », et choisir la discipline
- 3- POUR <u>LES AUTRES DISCIPLINES</u> : cliquer sur l'onglet :
  - « STATISTIQUE S1 » dans le haut de la page.

## VOUS ARRIVEZ SUR CETTE PAGE

| DIFFUSION.S1.RSEQ.CA          |                             | Le site officiel des résultats <b>RSER</b> |               |   |
|-------------------------------|-----------------------------|--------------------------------------------|---------------|---|
| Année scolaire<br>2017 - 2018 | <b>Région</b><br>Montérégie | <b>ب</b>                                   | Discipline    | Y |
| Année scolaire                |                             |                                            |               |   |
| 2017-2018                     |                             |                                            |               |   |
| Région                        |                             | ÀS                                         | ÉLECTIONNER ! |   |
| Montérégie                    |                             |                                            |               |   |
| Discipline                    |                             |                                            |               |   |
| (Choisir la discipli          | ne)                         |                                            |               |   |

Après, cliquer sur l'onglet « LIGUE » et sélectionner la catégorie de votre équipe.

Vous arrivez : Classement, calendrier et résultats

Bonne saison.